## View My Class Schedule

| My PeopleSoft Home |             |  |                |  |
|--------------------|-------------|--|----------------|--|
|                    | My Advisees |  | Faculty Center |  |
|                    |             |  |                |  |
|                    |             |  |                |  |
|                    |             |  |                |  |

1. Click the Faculty Center tile.

| John Doe60520                                                                                                    | 067                                                                                                    |                                                                                                    |                                                                                                    |                                                                                                    |                                                                                                    |
|----------------------------------------------------------------------------------------------------|----------------------------------------------------------------------------------------------------|----------------------------------------------------------------------------------------------------|----------------------------------------------------------------------------------------------------|----------------------------------------------------------------------------------------------------|----------------------------------------------------------------------------------------------------|
| Faculty Center                                                                                                    | Advisor Center                                                                                                    | Search                                                                                                    |                                                                                                    |                                                                                                    |                                                                                                    |
| My Schedule   C                                                                                                    | lass Roster   <u>G</u> rade R                                                                                                    | toster                                                                                                    |                                                                                                    |                                                                                                    |                                                                                                    |
| Faculty Center                                                                                                    |                                                                                                    |                                                                                                    |                                                                                                    |                                                                                                    |                                                                                                    |
| My Schedule                                                                                                    | e                                                                                                    |                                                                                                    |                                                                                                    |                                                                                                    |                                                                                                    |
| Summer-                                                                                                    |                                                                                                    | Change                                                                                                    | Term                                                                                                    |                                                                                                    |                                                                                                    |
| lew                                                                                                    |                                                                                                    |                                                                                                    |                                                                                                    |                                                                                                    |                                                                                                    |
| Orleans                                                                                                    |                                                                                                    |                                                                                                    | My Exam Scheo                                                                                                    | dule                                                                                                    |                                                                                                    |
| SUHSC                                                                                                    |                                                                                                    |                                                                                                    |                                                                                                    |                                                                                                    |                                                                                                    |
| New                                                                                                    |                                                                                                    |                                                                                                    |                                                                                                    |                                                                                                    |                                                                                                    |
| Orleans                                                                                                    |                                                                                                    |                                                                                                    |                                                                                                    |                                                                                                    |                                                                                                    |
| Schedule Sort                                                                                                    | ubject 🗸                                                                                                    |                                                                                                    |                                                                                                    |                                                                                                    |                                                                                                    |
| Select display op                                                                                                    | tion                                                                                                    |                                                                                                    |                                                                                                    |                                                                                                    |                                                                                                    |
| Show                                                                                                    | All Classes                                                                                                    | $\odot$ Sho                                                                                                    | ow Enrolled Classes Only                                                                                                    |                                                                                                    |                                                                                                    |
|                                                                                                    |                                                                                                    |                                                                                                    |                                                                                                    |                                                                                                    |                                                                                                    |
|                                                                                                    |                                                                                                    |                                                                                                    |                                                                                                    |                                                                                                    |                                                                                                    |
|                                                                                                    | Icon Le                                                                                                    | egend                                                                                                    | 🏠 Class Roster 🛛 🛐 Grade F                                                                                                    | Roster 🛛 🔲 Learning Manager                                                                                      | ment                                                                                                    |
| My Teaching So                                                                                                    | Icon L                                                                                                    | egend                                                                                                    | Class Roster 🔄 Grade F                                                                                                    | Roster Roster Roster                                                                                             | ment                                                                                                    |
| My Teaching So                                                                                                    | Icon L<br>chedule > Summer                                                                                                    | egend                                                                                                    | Class Roster 🔄 Grade F<br>s 2025 > LSUHSC - New Orl<br>Personaliz                                                                                         | Roster R Learning Manager                                                                                        | ment                                                                                                    |
| My Teaching So                                                                                                    | Icon Li<br>chedule > Summer<br>Class Title                                                                                                    | egend f                                                                                                    | Class Roster 🔄 Grade F<br>s 2025 > LSUHSC - New Orl<br>Personaliz<br>rolled Days & Times                                                                  | Roster R Learning Manager                                                                                        | st (1-4 of 4 ) Last                                                                                                    |
| My Teaching So<br>Class<br>MICRO 281-0001<br>(10029)                                                                                                    | Icon Li<br>chedule > Summer-<br>Class Title<br>SELECTED TOPICS<br>MICRO (Lecture)                                                                                                    | -New Orlean End S IN 0                                                                                                    | Class Roster R Grade F<br>s 2025 > LSUHSC - New Orl<br>Personaliz<br>rolled Days & Times<br>TBA                                                           | Roster Rarning Manager                                                                                           | t 1-4 of 4 b Last<br>Class Dates<br>May 21, 2025- Aug<br>1, 2025                                                                                                    |
| My Teaching So<br>Class<br>MICRO 281-0001<br>(10029)<br>MICRO 299-0001<br>(10030)                                                                                                    | Icon Li<br>chedule > Summer-<br>Class Title<br>SELECTED TOPICS<br>MICRO (Lecture)<br>RESEARCH PROPI<br>MICROBIOLOGY<br>(Dissertation Resear                                                                                                    | egend f<br>-New Orlean Eni S IN 0 IN 0 rch)                                                                                                    | Class Roster R Grade F<br>s 2025 > LSUHSC - New Orl<br>Personaliz<br>rolled Days & Times<br>TBA<br>TBA                                                    | Roster R Learning Manager                                                                                        | t (1-4 of 4 ) Lass<br>Class Dates<br>May 21, 2025- Aug<br>1, 2025<br>May 21, 2025- Aug<br>1, 2025                                                                                                    |
| My Teaching So<br>Class<br>MICRO 281-0001<br>(10029)<br>MICRO 299-0001<br>(10030)<br>MICRO 300-0001<br>(10031)                                                                            | Icon Li<br>chedule > Summer-<br>Class Title<br>SELECTED TOPICS<br>MICRO (Lecture)<br>RESEARCH PROP I<br>MICROBIOLOGY<br>(Dissertation Resear<br>THESIS RESEARCH<br>Research)                                                                                                    | -New Orlean<br>-New Orlean<br>End<br>S IN 0<br>IN 0<br>rch)<br>H (Thesis 0                                                                                                    | Class Roster R Grade F<br>s 2025 > LSUHSC - New Orl<br>Personaliz<br>rolled Days & Times<br>TBA<br>TBA<br>TBA                                             | Roster C Learning Manager                                                                                        | nent<br>st (4) 1-4 of 4 (2) Las<br>Class Dates<br>May 21, 2025- Aug<br>1, 2025<br>May 21, 2025- Aug<br>1, 2025<br>May 21, 2025- Aug<br>1, 2025                                                                 |
| My Teaching So<br>Class<br>MICRO 281-0001<br>(10029)<br>MICRO 299-0001<br>(10030)<br>MICRO 300-0001<br>(10031)<br>MICRO 400-0001<br>(10032)                                               | Icon Li<br>chedule > Summer-<br>Class Title<br>SELECTED TOPICS<br>MICRO (Lecture)<br>RESEARCH PROPI<br>MICROBIOLOGY<br>(Dissertation Resear<br>THESIS RESEARCH<br>Research)<br>DISSERTATION<br>RESEARCH (Disser<br>Research)                                                                       | -New Orlean -New Orlean S IN IN O rch) H (Thesis 0 ttation 0                                                                                                    | Class Roster R Grade F<br>s 2025 > LSUHSC - New Orl<br>Personaliz<br>TBA<br>TBA<br>TBA<br>TBA<br>TBA<br>TBA                                               | Roster Carring Manager                                                                                           | ment<br>st ( ) 1-4 of 4 ( ) Las<br>Class Dates<br>May 21, 2025- Aug<br>1, 2025<br>May 21, 2025- Aug<br>1, 2025<br>May 21, 2025- Aug<br>1, 2025<br>May 21, 2025- Aug<br>1, 2025<br>May 21, 2025- Aug<br>1, 2025 |
| My Teaching So<br>Class<br>MICRO 281-0001<br>(10029)<br>MICRO 299-0001<br>(10030)<br>MICRO 300-0001<br>(10031)<br>MICRO 400-0001<br>(10032)<br>View                                       | Icon Li<br>chedule > Summer-<br>Class Title<br>SELECTED TOPICS<br>MICRO (Lecture)<br>RESEARCH PROPI<br>MICROBIOLOGY<br>(Dissertation Resear<br>THESIS RESEARCH<br>RESEARCH (Disser<br>RESEARCH (Disser<br>Research)<br>Weekly Teaching Sch                                                         | egend for the second second se | Class Roster S Grade F<br>s 2025 > LSUHSC - New Orl<br>Personaliz<br>TBA<br>TBA<br>TBA<br>TBA<br>TBA                                                      | Roster Rearning Manager                                                                                          | ment<br>st (1) 1-4 of 4 (2) Las:<br>Class Dates<br>May 21, 2025 Aug<br>1, 2025<br>May 21, 2025 Aug<br>1, 2025<br>May 21, 2025 Aug<br>1, 2025<br>May 21, 2025 Aug<br>1, 2025<br>May 21, 2025 Aug<br>1, 2025     |
| My Teaching So<br>Class<br>MICRO 281-0001<br>(10029)<br>MICRO 299-0001<br>(10030)<br>MICRO 300-0001<br>(10031)<br>MICRO 400-0001<br>(10032)<br>View                                       | Icon Li<br>chedule > Summer-<br>Class Title<br>SELECTED TOPICS<br>MICRO (Lecture)<br>RESEARCH PROPI<br>MICROBIOLOGY<br>(Dissertation Research)<br>DISSERTATION<br>RESEARCH (Disser<br>Research)<br>Weekly Teaching Sch                                                                             | egend for the second second se | Class Roster S Grade F<br>s 2025 > LSUHSC - New Orl<br>Personaliz<br>rolled Days & Times<br>TBA<br>TBA<br>TBA<br>TBA                                      | Roster R Learning Manager                                                                                        | ment<br>st (1-4 of 4) Las:<br>Class Dates<br>May 21, 2025- Aug<br>1, 2025<br>May 21, 2025- Aug<br>1, 2025<br>May 21, 2025- Aug<br>1, 2025<br>May 21, 2025- Aug<br>1, 2025<br>May 21, 2025- Aug<br>1, 2025      |
| My Teaching So<br>Class<br>MICRO 281-0001<br>(10029)<br>MICRO 299-0001<br>(10030)<br>MICRO 300-0001<br>(10031)<br>MICRO 400-0001<br>(10032)<br>View<br>My Exam Scher                      | Icon Li<br>chedule > Summer-<br>Class Title<br>SELECTED TOPICS<br>MICRO (Lecture)<br>RESEARCH PROPI<br>MICROBIOLOGY<br>(Dissertation Resear<br>THESIS RESEARCH<br>Research)<br>DISSERTATION<br>RESEARCH (Disser<br>Research)<br>Weekly Teaching Sch<br>dule > Summer-Net                           | egend for the second second se | Class Roster S Grade F<br>s 2025 > LSUHSC - New Orl<br>Personaliz<br>rolled Days & Times<br>TBA<br>TBA<br>TBA<br>TBA<br>TBA<br>2025 > LSUHSC - New Orlean | Roster Rearning Manager<br>leans<br>ze   View All   Room<br>TBA<br>TBA<br>TBA<br>TBA<br>TBA<br>TBA<br>TBA<br>TBA | ment<br>st (1) 1-4 of 4 (2) Las:<br>Class Dates<br>May 21, 2025 Aug<br>1, 2025<br>May 21, 2025 Aug<br>1, 2025<br>May 21, 2025 Aug<br>1, 2025<br>May 21, 2025 Aug<br>1, 2025                                    |
| My Teaching So<br>Class<br>MICRO 281-0001<br>(10029)<br>MICRO 299-0001<br>(10030)<br>MICRO 300-0001<br>(10031)<br>MICRO 400-0001<br>(10032)<br>View<br>My Exam Scher<br>You have no final | Icon Li<br>chedule > Summer-<br>Class Title<br>SELECTED TOPICS<br>MICRO (Lecture)<br>RESEARCH PROPI<br>MICROBIOLOGY<br>(Dissertation Resear<br>THESIS RESEARCH<br>Research)<br>DISSERTATION<br>RESEARCH (Disser<br>Research)<br>Weekly Teaching Sch-<br>dule > Summer-Net<br>exams scheduled at tt | egend for the second second se | Class Roster S Grade F<br>s 2025 > LSUHSC - New Orl<br>Personaliz<br>rolled Days & Times<br>TBA<br>TBA<br>TBA<br>TBA<br>TBA<br>2025 > LSUHSC - New Orlean | Roster Rearning Manager                                                                                          | ment<br>st (1) 1-4 of 4 (2) Last<br>Class Dates<br>May 21, 2025 Aug<br>1, 2025<br>May 21, 2025 Aug<br>1, 2025<br>May 21, 2025 Aug<br>1, 2025<br>May 21, 2025 Aug<br>1, 2025<br>May 21, 2025 Aug<br>1, 2025     |

2. You are defaulted onto My Schedule panel.

Click on the **Class** link listed on your schedule to view details.

| Faculty Center                                                 |                                                                          |                                     |                                                  |                                                                                              |
|----------------------------------------------------------------|--------------------------------------------------------------------------|-------------------------------------|--------------------------------------------------|----------------------------------------------------------------------------------------------|
| Class Detail                                                   |                                                                          |                                     |                                                  |                                                                                              |
| MICRO 281 - 0001 SELECTED TO<br>LSUHSC - New Orleans   Summer- | OPICS IN MICROBIOLOGY<br>New Orleans 2025   Lecture                      |                                     |                                                  |                                                                                              |
| Class Details                                                  |                                                                          |                                     |                                                  |                                                                                              |
| Status<br>Class Number<br>Session<br>Units<br>Class Components | Open<br>10029<br>Semester Session 1<br>1 - 4 units<br>Lecture Required   |                                     | Career<br>Dates<br>Grading<br>Location<br>Campus | Graduate Studies<br>5/21/2025 - 8/1/2025<br>Pass/Fail<br>LSUHSC - New Orleans<br>New Orleans |
| Meeting Information                                            |                                                                          |                                     |                                                  |                                                                                              |
| Days & Times                                                   | Room                                                                     | Instructor                          |                                                  | Meeting Dates                                                                                |
| ТВА                                                            | ТВА                                                                      | John Doe6171221<br>John Doe6052067  | ,                                                | 05/21/2025 - 08/01/2025                                                                      |
| Class Availability                                             |                                                                          |                                     |                                                  |                                                                                              |
| Class Ca<br>Enrollment<br>Available                            | pacity         25           t Total         0           Seats         25 | Wait List Capacity0Wait List Total0 |                                                  |                                                                                              |
| Description                                                    |                                                                          |                                     |                                                  |                                                                                              |
| Topic and credit by arran                                      | gement.                                                                  |                                     |                                                  |                                                                                              |
| Textbook/Other Materials                                       |                                                                          |                                     |                                                  |                                                                                              |
| Textbook Assignment Pending (a                                 | ssignments not shown to stud                                             | ents)                               |                                                  |                                                                                              |
| Return to Faculty Center                                       |                                                                          |                                     |                                                  |                                                                                              |

## Go to top

3. When finished, click the **Return to Faculty Center** link.

| Faculty Center                                                     |             |                 |                     |            |
|--------------------------------------------------------------------|-------------|-----------------|---------------------|------------|
| My Schedule                                                        |             |                 |                     |            |
| Summer-<br>New<br>Orleans<br>2025  <br>LSUHSC<br>- New<br>Orleans  | Ch          | ange Term       | My Exam Schedule    |            |
| Schedule Sort Subject<br>Select display option<br>Show All Classes | C           | Show Enrolled C | lasses Only         |            |
|                                                                    | Icon Legend | h Class Rost    | er 🛛 🔄 Grade Roster | Ranagement |

4. To view a different term, click the **Change Term** button.

| Fac     | ulty Center                     |                      |                  |       |
|---------|---------------------------------|----------------------|------------------|-------|
| Sel     | ect Term                        |                      | View FERPA State | ement |
|         |                                 |                      | Continue         | 1     |
| Sele    | ct a term then select Continue. |                      |                  |       |
|         | Term                            |                      |                  |       |
| 0       | Fall-New Orleans 2025           | LSUHSC - New Orleans |                  |       |
| $\odot$ | Summer-New Orleans 2025         | LSUHSC - New Orleans |                  |       |
| 0       | Spring-New Orleans 2025         | LSUHSC - New Orleans |                  |       |
| 0       | Fall-New Orleans 2024           | LSUHSC - New Orleans |                  |       |
| 0       | Summer-New Orleans 2024         | LSUHSC - New Orleans |                  |       |
|         |                                 |                      |                  |       |

5. To select a new term, click the **Radio Button**.

Click the **Continue** button to view the teaching schedule for the selected term.

| Faculty Center                                |                                                             |           |             |                   |              |                              |           |
|-----------------------------------------------|-------------------------------------------------------------|-----------|-------------|-------------------|--------------|------------------------------|-----------|
| My Schedule                                   | 9                                                           |           |             |                   |              |                              |           |
| Summer-<br>New<br>Orleans                     | Ch                                                          | ange Term | N           | ly Exam Schedule  |              |                              |           |
| 2025  <br>LSUHSC<br>- New<br>Orleans          |                                                             |           |             |                   |              |                              |           |
| Schedule Sort St<br>Select display op<br>Show | ubject  v ition v All Classes                               | Show En   | rolled Clas | ses Only          |              |                              |           |
|                                               | Icon Legend                                                 | 🏦 Cla     | ass Roster  | Grade Roster      | Ranning Mana | agement                      |           |
| My Teaching So                                | chedule > Summer-New Or                                     | leans 202 | 5 > LSUH    | SC - New Orleans  |              |                              |           |
| Class                                         | Class Title                                                 | Enrolled  | Days & Tim  | Personalize   Vie | Room         | First (1-4 of 4<br>Class Dat | East      |
| MICRO 281-0001<br>(10029)                     | SELECTED TOPICS IN<br>MICRO (Lecture)                       | 0         | тва         |                   | TBA          | May 21, 2<br>1, 2025         | 2025- Aug |
| MICRO 299-0001<br>(10030)                     | RESEARCH PROP IN<br>MICROBIOLOGY<br>(Dissertation Research) | 0         | TBA         |                   | ТВА          | May 21, 3<br>1, 2025         | 2025- Aug |
| MICRO 300-0001<br>(10031)                     | THESIS RESEARCH (Thesis Research)                           | 0         | TBA         |                   | TBA          | May 21, 2<br>1, 2025         | 2025- Aug |
| MICRO 400-0001<br>(10032)                     | DISSERTATION<br>RESEARCH (Dissertation<br>Research)         | 0         | TBA         |                   | ТВА          | May 21, 2<br>1, 2025         | 2025- Aug |
| View                                          | Weekly Teaching Schedule                                    |           |             |                   | Go to        | top                          |           |
| My Exam Sche                                  | dule > Summer-New Orlea                                     | ns 2025 > | LSUHSC      | - New Orleans     |              |                              |           |
| You have no final                             | exams scheduled at this time.                               |           |             |                   |              |                              |           |
|                                               |                                                             |           |             |                   | Go to        | top                          |           |

6. The schedule for the selected term is displayed.